## **?**こんなときは**?**

よくある質問やトラブルをまとめています。参考にしてください。

| <u>ع</u> اد | タブレットに関すること   |                                                |  |
|-------------|---------------|------------------------------------------------|--|
| 1           | 起動しない         | ①長期間充電していなかった場合は、まず充電してみましょう。                  |  |
|             |               | ②電源ボタンを20秒ほど長押ししてみましょう。                        |  |
|             |               | ◆改善されない場合は、学校へ持参しましょう。                         |  |
| 2           | 動作に異常な点がある    | ①再起動をしてみましょう。                                  |  |
|             |               | ◆改善されない場合は、学校へ持参しましょう。                         |  |
| 3           | ログインIDが分からない  | ①IDを再確認しましょう。                                  |  |
|             |               | 1 年生…s0203 * * *                               |  |
|             |               | 2年生…s0202*** ※※**は1年時の「組」「番号」                  |  |
|             |               | 3年生…s0231*** 例:9組3番 → ***は「903」                |  |
|             |               | ②IDが表示されていない場合は、以下のように入力してみましょう。               |  |
|             |               | study.gifu-net.local@sO2***** (sO2以降は上記3-①を参照) |  |
|             |               | ▲改善されない場合は、ICT担当まで電話してください。                    |  |
| 4           | パスワードを忘れてしまった | ①1・3年生は「社会と情報」の授業でパソコン教室のPCに                   |  |
|             |               | ログインするときのパスワードと共通です。                           |  |
|             |               | 思い当たるものを入力してみましょう。                             |  |
|             |               | ◆改善されない場合は、学校へ持参しましょう。                         |  |
|             |               | ※タブレットのログインに関するリセットは、学校のネットに                   |  |
|             |               | つながないとできません。                                   |  |
| 5           | 破損・故障させてしまった  | ◆学校へ持参してください。                                  |  |

| MetaMojiに関すること |          |                                    |  |
|----------------|----------|------------------------------------|--|
| 6              | 起動しない    | ①何度か繰り返し起動してみましょう。                 |  |
|                |          | ◆再インストールのため、学校へ持参してください。           |  |
|                |          | ★個人のスマホやタブレットでインストールすることもできます。     |  |
|                |          | ゲームなどのアプリと同様に、「MetaMoji」と検索すると、    |  |
|                |          | ダウンロード・インストールすることができます。            |  |
| 7              | ログインできない | ①IDは「3-①」で示した、タブレットのログインIDと同じです。   |  |
|                |          | MetaMojiはパスワードもIDと同じものを入力します。      |  |
|                |          | 学校IDは、すぐメールまたはClassiにて8/25に連絡済みです。 |  |
|                |          | ②正しいIDを使用してもログインできない場合は、           |  |
|                |          | ・通信状況が悪い                           |  |
|                |          | ・アクセスが集中している                       |  |
|                |          | などの可能性が考えられます。                     |  |
|                |          | 時間帯をずらすなどの対応をしてみてください。             |  |

| 8  | 動画のサイズが小さい |                                        |
|----|------------|----------------------------------------|
|    |            | 動画再生時に表示されるメニューバーから 27 を押すと全画面モードに     |
|    |            | なります。                                  |
| 9  | 表示サイズを変えたい | ①タブレット・スマホの場合は指操作で拡大・縮小できます。           |
|    |            | ②画面サイズに教材をあわせたいときは、                    |
|    |            | 画面右上の 🗐 から 🗊 をタップしてください。               |
|    |            | ③全画面表示にしたいときは、                         |
|    |            | 画面右上の 😥 をタップしてください。                    |
| 10 | 動画が再生されない  | ①岐阜北高校HPの「オンライン学習支援について」から             |
|    |            | 「MetaMojiのアップデート方法」を見て、最新バージョンにしてください。 |
|    |            | ②自分のスマホや自宅のタブレットなどにアプリをインストールして、       |
|    |            | 視聴してみましょう。                             |
|    |            | ◆①②のいずれの方法でも改善されない場合は学校へ持参してください。      |

| Cla | Classiに関すること  |                                 |  |
|-----|---------------|---------------------------------|--|
| 11  | ログインIDが分からない  | ▲ICT担当まで電話してください。               |  |
|     |               | ※口頭で伝えることになりますので、メモの準備をお願いします。  |  |
| 12  | パスワードを忘れてしまった | ▲ICT担当まで電話してください。               |  |
|     |               | ※口頭で伝えることになりますので、メモの準備をお願いします。  |  |
| 13  | 課題提出の方法が分からない | ①岐阜北高校HPの「オンライン学習支援について」から      |  |
|     |               | 「Classiに課題を提出する方法」を確認してください。    |  |
|     |               |                                 |  |
|     |               | ※各教科・科目の指示内容や、Webテストの実施等については、  |  |
|     |               | ICT担当ではお答えできません。教科担任等へ質問してください。 |  |

| 連絡・登校に関する注意 |          |                                      |  |  |
|-------------|----------|--------------------------------------|--|--|
| ٠           | 登校する場合   | 平日13:30~15:30に登校し、図書準備室まで持参してください。   |  |  |
|             |          | ※登校する際は、感染防止策を十分にとってください。            |  |  |
|             |          | 8/30以降は英知館(北館)の西側2階の玄関から入ってください。     |  |  |
|             |          | ※対応に数十分かかることもあります。時間に余裕をもって登校してください。 |  |  |
|             | 電話連絡する場合 | 平日9:00~16:00にICT担当の教員へ連絡してください。      |  |  |